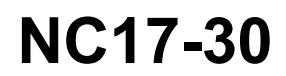

| Date    | Expiration | Revision | Page |
|---------|------------|----------|------|
| 11.2017 | N/D        | 0        | 1(7) |

#### **CONVERSION TGW2 4G - ENSEMBLE 23266301**

Véhicules Prevost / Volvo

#### DESCRIPTION

Sur les véhicules visés par ce bulletin, il est possible de remplacer l'ancienne génération de modules TGW 2.0 (réseau 3G) par la nouvelle génération 2.1 (réseau 4G) en utilisant la procédure ci-dessous et l'ensemble de conversion 23266301.

#### APPLICATION

| Modèle                     | VIN                                                                               |
|----------------------------|-----------------------------------------------------------------------------------|
| Autocars de série H3       | Les véhicules utilisant TGW 2.0 avec réseau 3G                                    |
| Année modèle : 2015 - 2018 | Du 2PCH33492 <u>F</u> C71 <u>2922</u> jusqu'au 2PCH3349X <u>J</u> C71 <u>3941</u> |
| Autocars de série X3       | Les véhicules utilisant TGW 2.0 avec réseau 3G                                    |
| Année modèle : 2015 - 2018 | Du 2PCCS3499 <u>F</u> C73 <u>5871</u> jusqu'au 2PCCS349X <u>J</u> C73 <u>6231</u> |
| Autocars Volvo 9700        | Les véhicules utilisant TGW 2.0 avec réseau 3G                                    |
| Année modèle : 2015 - 2018 | Du 3CET2V227 <u>F</u> 5 <u>170550</u> jusqu'au 3CET2V922 <u>J</u> 5 <u>186069</u> |

# MATÉRIEL

Commandez les pièces suivantes :

| Pièce No | Description          | Qté |
|----------|----------------------|-----|
| 22861158 | ECU TGW2.1 (4G) WIFI | 1   |
| 22990242 | Carte SIM 4G         | 1   |

#### Équipement requis:

| Description                                                                        | Qté |
|------------------------------------------------------------------------------------|-----|
| Ordinateur portable avec PTT (Premium TechTool, version la plus récente) et câbles | 1   |

#### REMARQUE

Le matériel peut être commandé selon la pratique habituelle.

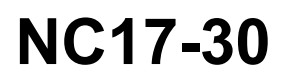

| Date    | Expiration | Revision | Page |
|---------|------------|----------|------|
| 11.2017 | N/D        | 0        | 2(7) |

## MARCHE À SUIVRE

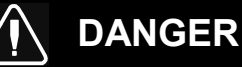

Stationner le véhicule de façon sécuritaire, appliquer le frein de stationnement, arrêter le moteur et mettre le commutateur d'allumage à la position ON.

### PARTIE 1: EXÉCUTION DE L'ENSEMBLE DE CONVERSION

1. Dans Premium TechTool, sélectionnez l'onglet PROGRAM (programme). Sélectionnez l'opération <u>1700-22-03-06 Accessory Kit</u>, puis cliquez sur START (démarrer).

| Tech Tool                                                                    |                                                                                                    |
|------------------------------------------------------------------------------|----------------------------------------------------------------------------------------------------|
| Tech Tool Links Help                                                         | 🍕 Jean F                                                                                                    |
| Product Product History Diagnose Test Calibrate Program Impact               |                                                                                                    |
| Program                                                                      | 1700-22-03-06 Accessory Kit                                                                                        |
|                                                                              | To run the operation in simulation mode select Run as simulated                                                    |
| 1700-08-03-39 Program Electronic Control Unit                                |                                                                                                    |
| 1700-22-03-03 Parameter, programming<br>1700-22-03-02 System Date and Time   | Description                                                                                                    |
| 1700-22-03-06 Accessory Kit<br>1700-22-03-11 Campaign                        | The operation will program Electronic Control Units in the product according to what is specified in the Accessory |
| 1700-22-03-12 Replace Hardware                                               |                                                                                                    |
| 1700-22-03-13 Program with Stored Software<br>1700-08-03-40 Handle Component | Note: It may be necessary to perform calibrations after an Electronic Control Unit has been programmed             |
| 1700-22-03-14 Synchronize electronic control unit data                       |                                                                                                    |
| 3810-22-03-10 Change Language<br>3837-22-03-01 Odometer programming          |                                                                                                    |
|                                                                              |                                                                                                    |
|                                                                              | Start>                                                                                                    |

2. Saisir le numéro d'ACCESSORY KIT (ensemble de conversion) 23266301.

| Tech Tool                                                                  |                                                                                                    |
|----------------------------------------------------------------------------|----------------------------------------------------------------------------------------------------|
| Tech Tool Links Help                                                       | 😝 Jaan Rud                                                                                                    |
| Product Product History Diagnose Test Calibrate Program Impact             | ENTRER 23266301                                                                                                   |
| Programming Steps<br>Retrieving software part numbers                      | 1700-22-03-06 Accessory Kit ICL<br>Enter an accessory kit number and dia bays in to acity the kit.<br>Kit number: |
| Reading out transferable parameters from affected Electronic Control Units |                                                                                                    |
| Downloading software from central systems                                  |                                                                                                    |
| Programming Electronic Control Units                                       |                                                                                                    |
| Programming completed                                                      |                                                                                                    |
|                                                                            | Program > Cancel                                                                                                  |

NC17-30

| Date    | Expiration | Revision | Page |
|---------|------------|----------|------|
| 11.2017 | N/D        | 0        | 3(7) |

 Cliquer sur le bouton PROGRAM (programme) ci-dessus et suivre les instructions pour démarrer le processus.

| Tech Tool Links Help                                                                             | 🛃 Jean Ruel                                                               |
|--------------------------------------------------------------------------------------------------|---------------------------------------------------------------------------|
| Product Product History Diagnose Test Calibrate Program Impact                                   |                                                                           |
| Programming Steps © Retrieving software part numbers © Downloading software from central systems | 1700-22-03-06 Accessory Kit Requested Kit involves only parameter changes |
| Programming Electronic Control Units                                                             |                                                                           |

#### **PARTIE 2: REMPLACEMENT DE COMPOSANTE**

1. Dans l'onglet PROGRAM, sélectionner l'opération <u>1700-22-03-12 Replace Hardware</u> et cliquer START.

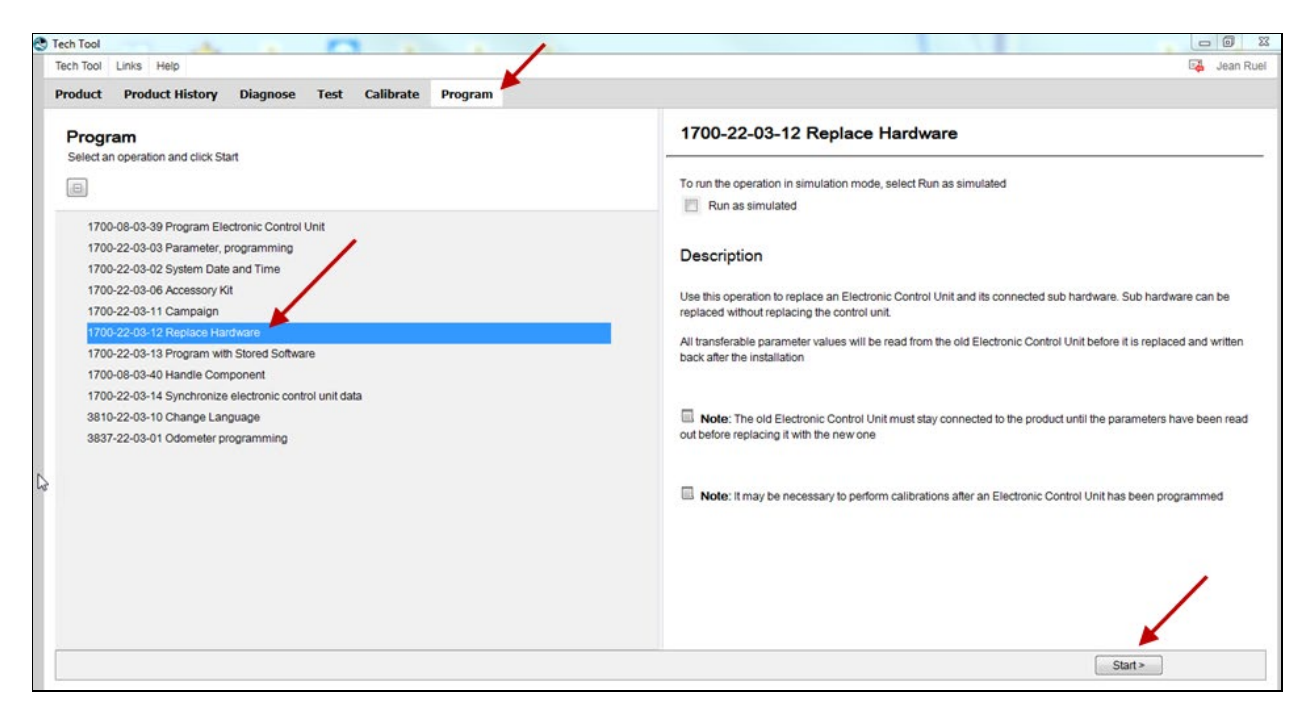

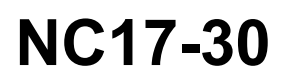

|                                                                                                    |                                                                                                    | Date                                                         | Expiration                   | Revision                 | Page  |
|----------------------------------------------------------------------------------------------------|----------------------------------------------------------------------------------------------------|--------------------------------------------------------------|------------------------------|--------------------------|-------|
|                                                                                                    |                                                                                                    | 11.2017                                                      | N/D                          | 0                        | 4(7)  |
| NOTE                                                                                                    |                                                                                                    |                                                              |                              |                          |       |
| L'ECU TGW 2.0 à                                                                                                 | 1700-22-03-12 Replace                                                                                                    | Hardware                                                     |                              |                          |       |
| remplacer doit rester<br>branché. Ne pas<br>remplacer l'ECU<br>avant la fin de la<br>lecture des<br>paramètres. | To run the operation in simulation mode<br>Run as simulated<br>Description<br>Use this operation to replace an Electron<br>replaced without replacing the control of                                                                                                    | e, select Run as simulat<br>nic Control Unit and its<br>nit. | ed<br>connected sub hardware | a. Sub hardware can b    | e     |
|                                                                                                    | All transferable parameter values will b<br>back after the installation                                                                                                    | e read from the old Elec                                     | tronic Control Unit before   | e it is replaced and wri | itten |
|                                                                                                    | Note: The old Electronic Control U out before replacing it with the new one                                                                                                    | nit must stay connected                                      | to the product until the p   | arameters have been      | read  |
|                                                                                                    | Note: It may be necessary to perform<br>Note: It may be necessary to perform<br>Note: It | rm calibrations after an                                     | Electronic Control Unit h    | as been programmed       |       |

2. Lorsque la lecture des paramètres est complétée, l'écran suivant s'affiche. Suivre les instructions pour effectuer le remplacement du module ECU TGW 2.0.

| Tech Tool                                                                  |                                                                                                    |
|----------------------------------------------------------------------------|----------------------------------------------------------------------------------------------------|
| Tech Tool Links Help                                                       | 🕰 🛛 Jean Ruel                                                                                                    |
| Product Product History Diagnose Test Calibrate Program                    |                                                                                                    |
|                                                                            | 1700-22-03-12 Replace Hardware                                                                                                    |
| Programming Steps                                                          | Simulation                                                                                                    |
| Reading out transferable parameters from selected Electronic Control Units |                                                                                                    |
|                                                                            | Information:                                                                                                    |
| Retrieving software part numbers                                           | The table below displays the currently connected and identified Electronic Control Units (ECU) and the connected sub<br>hardware (SubHW). The table does not indicate specifically what hardware to replace. |
| Downloading software from central systems                                  | Note: Some sub hardware may not be displayed in the table until the Electronic Control Unit is replaced and programmed.                                                                                      |
| Programming Electronic Control Units                                       | Instruction:                                                                                                    |
| Programming completed                                                      | Turn the ignition key to OFF position     Remove the old hardware     Install the new hardware     Turn the ignition key to ON position     Click Continue to start programming                              |
|                                                                            | Telematics GateWay (TGW)                                                                                                    |
|                                                                            | Type Hardware Part Number Seria Number                                                                                                    |
| N                                                                          | ECU Telematics GateWay (TGW) 22357675 1411464                                                                                                    |
| nd.                                                                        |                                                                                                    |
|                                                                            | Continue > Cancel                                                                                                    |

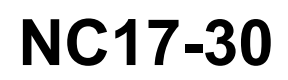

| Date    | Expiration | Revision | Page |
|---------|------------|----------|------|
| 11.2017 | N/D        | 0        | 5(7) |

- $\rightarrow$  Mettre le commutateur d'allumage à la position OFF.
- $\rightarrow$  Retirer du véhicule le module ECU à remplacer (TGW 2.0).
- $\rightarrow$  Installer le nouvel ECU (TGW 2.1 <u>et nouvelle carte SIM</u>).
- $\rightarrow$  Mettre le commutateur d'allumage à la position ON.
- → Cliquer CONTINUE pour démarrer la programmation.

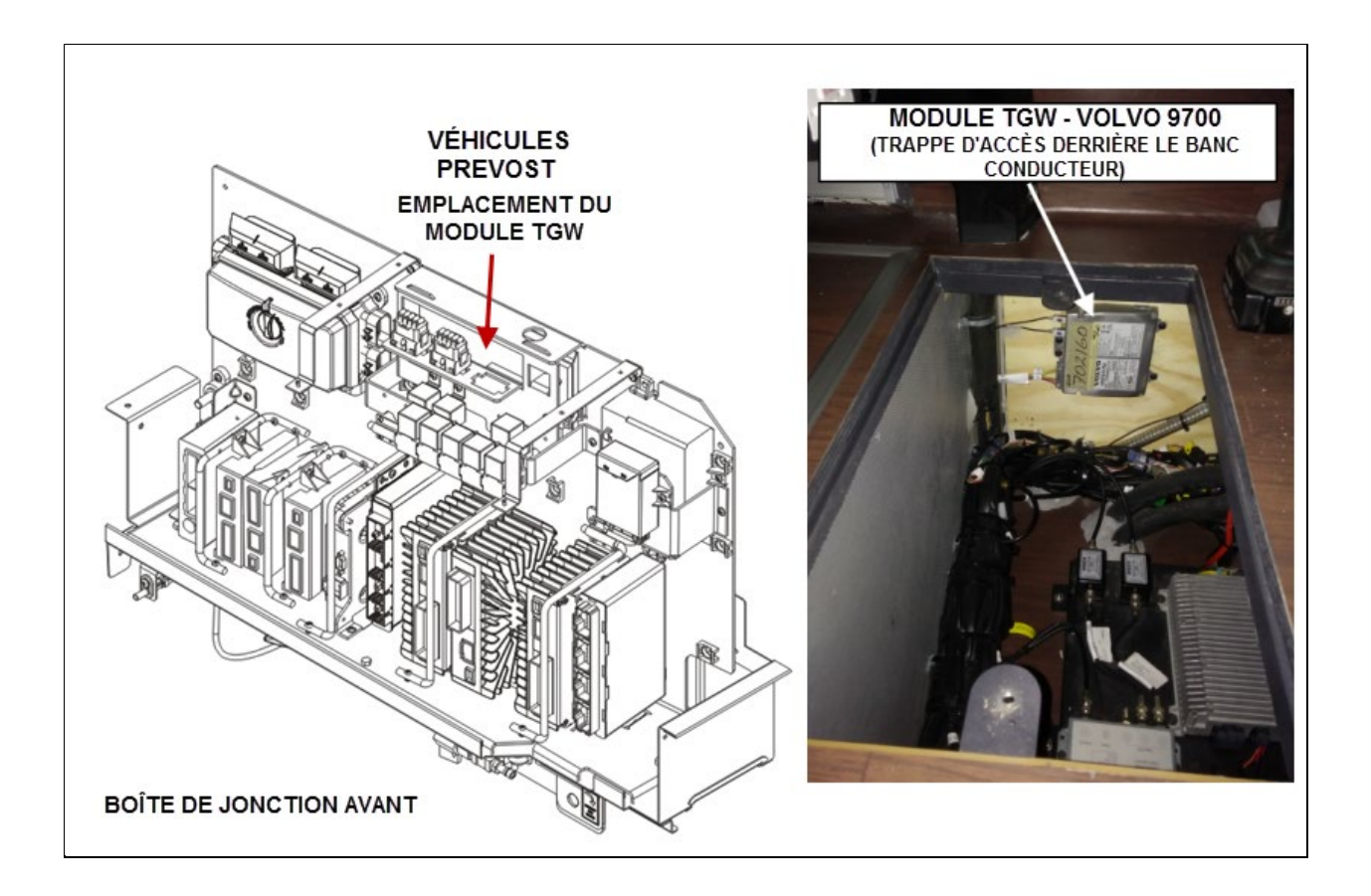

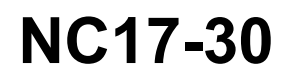

| Date    | Expiration | Revision | Page |
|---------|------------|----------|------|
| 11.2017 | N/D        | 0        | 6(7) |

## PARTIE 3: INSTALLATION ET CALIBRATION DE LA CARTE SIM

1. Procéder à la calibration de la carte SIM dans le nouveau module ECU TGW 2.1 en suivant les instructions ci-dessous.

| Tech Tool Links Help                                                                                                    | 🕰 🛛 Jean Ruel                                                                                                    |
|----------------------------------------------------------------------------------------------------|----------------------------------------------------------------------------------------------------|
| Product Product History Diagnose Test Calibrate Program                                                                                                    |                                                                                                    |
| Calibrate                                                                                                    | 3979-07-03-02 Telematics System SIM ID                                                                                                    |
| Select an operation and click Start                                                                                                    | Run the operation in simulation mode                                                                                                    |
| <ul> <li>I - Service and maintenance</li> <li>2 - Engine, Engine mounting and equipment</li> <li>3 - Electrical system and instruments</li> <li>5979-07-03-02 Telematics System SIM (D)</li> <li>4 - Transmission</li> <li>5 - Brakes</li> <li>6 - Ades, suspension and steering</li> <li>7 - Frame, springs, shocks and wheels</li> <li>8 - Body, cab and interior</li> <li>9 Misrialsaneur</li> </ul> | Purpose Upload the SIM-card ID from the Telematics System ECU to Central Systems Description Calibration must be carried out when: SIM-card has been replaced Note: Rectify all diagnostic trouble codes (DTCs) related to the system prior to calibration start |
| a - Miscenariacuus                                                                                                    |                                                                                                    |

- $\rightarrow$  La carte SIM est installée dans le module.
- $\rightarrow$  Aucun DTC ne doit être assigné au module du système de télémétrie.
- → Tourner le commutateur d'allumage de la position OFF à la position ON pour réinitialiser le module.
- $\rightarrow$  Laisser le commutateur à la position ON pour au moins 45 secondes.

| Product Product History Diagnose Test Calibrate Program |                                                                                                    |
|---------------------------------------------------------|----------------------------------------------------------------------------------------------------|
|                                                         | 3979-07-03-02 Telematics System SIM ID                                                                                                    |
| $\mathbf{DTCs} = 0$                                     | Simulation                                                                                                    |
|                                                         | Information >> Conditions >> Execution >> Result                                                                                                    |
|                                                         | Manual conditions           1         There are no DTCs set for the component : Telematics System ECU         2         SIM-card installed           3         Turn the ignition key from OFF to ON to reset the control unit         4         ignition key in ON position for more than 45 seconds since last programming or SIM-card has been replaced |
| 3 Con on                                                | Confirmed                                                                                                    |
| 4 ( =>45s                                               |                                                                                                    |
|                                                         | Continue> Cancel                                                                                                    |

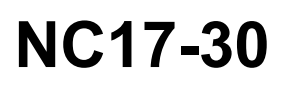

| Date    | Expiration | Revision | Page |
|---------|------------|----------|------|
| 11.2017 | N/D        | 0        | 7(7) |

# **DISPOSITION DES PIÈCES**

Rebuter selon les règlements environnementaux applicables (mun./prov./féd.).

## **TEMPS ESTIMÉ**

Le temps requis pour effectuer ce bulletin est approximativement une (1.0) heure.

Accédez à tous nos bulletins à cette adresse : <u>http://techpub.prevostcar.com/fr/</u> Ou scannez le code QR avec votre téléphone intelligent.

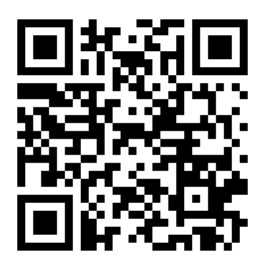

Propriétaire de véhicules?

Contactez-nous à <u>technicalpublications prev@volvo.com</u> en spécifiant "AJOUT" comme sujet pour recevoir les bulletins de garantie s'appliquant à vos véhicules par courriel.